## Como configurar o App Gmail no smartphone ou tablet Android

27/07/2024 03:29:36

## Imprimir artigo da FAQ

| Categoria:                                                                                                    | Google Workspace - configurações e tutoriais | Votos:              | 0                                            |
|----------------------------------------------------------------------------------------------------|----------------------------------------------|---------------------|----------------------------------------------|
| Estado:                                                                                                    | público (todos)                              | Resultado:          | 0.00 %                                       |
| Idioma:                                                                                                    | pt_BR                                        | Última atualização: | Qui 17 Nov 12:31:36 2022 (America/Sao_Paulo) |
|                                                                                                    |                                              |                     |                                              |
| Palavras-chave                                                                                                    |                                              |                     |                                              |
| USP-G gsuite e-mail gmail smartphone tablet android                                                                                                    |                                              |                     |                                              |
|                                                                                                    |                                              |                     |                                              |
| Dúvida (ou problema) (público)                                                                                                    |                                              |                     |                                              |
| Como configurar o App Gmail no smartphone ou tablet Android                                                                                                    |                                              |                     |                                              |
|                                                                                                    |                                              |                     |                                              |
| Resposta (ou solução) (público)                                                                                                    |                                              |                     |                                              |
| Abra o aplicativo do Gmail em seu Smartphone e clique sobre a palavra<br>Principal                                                                             |                                              |                     |                                              |
| No próximo passo, clique na seta para baixo, conforme destaca a figura;                                                                                        |                                              |                     |                                              |
| Agora clique na opção Adicionar conta;                                                                                                    |                                              |                     |                                              |
| Selecione a opção Google;                                                                                                    |                                              |                     |                                              |
| Coloque sua senha de administrador do Smartphone para continuar (caso não seja<br>solicitada essa informação, passe para o próximo passo);                     |                                              |                     |                                              |
| Coloque a sua conta @usp.br completa no campo E-mail ou telefone e clique em<br>PRÓXIMA;                                                                       |                                              |                     |                                              |
| Clique em ACEITAR para aceitar a política de privacidade e os termos de<br>serviço do Google (é possível ler essas informações clicando nos links em<br>Azul); |                                              |                     |                                              |
| Preencha os campos com seu Email USP e com sua Senha Única e clique em Entrar<br>para finalizar a configuração.                                                |                                              |                     |                                              |
|                                                                                                    |                                              |                     |                                              |